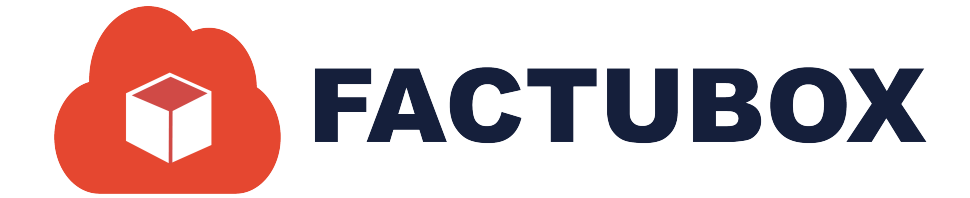

# GUÍA DE RECEPTORES EN FACTUBOX

Guía de receptores en FACTUBOX

#### Descripción breve

En este documento se darán a conocer los pasos a seguir para agregar receptores en el programa de FACTUBOX.

SOFTWAREPAQ www.softwarepaq.com

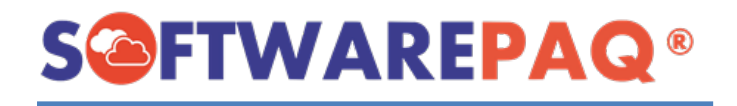

## Contenido

| Agregar un Receptor   | 2  |
|-----------------------|----|
| Por Formulario        | 2  |
| Importar por XML      | 6  |
| Listado de Receptores | 8  |
| Filtrar Receptores    | 8  |
| Exportar Excel y PDF  | 9  |
| Editar Receptor.      | 10 |

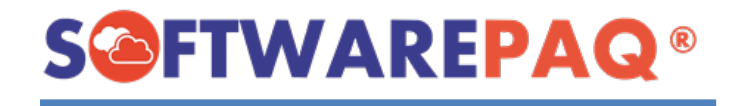

### **Agregar un Receptor**

El agregar un nuevo receptor en FACTUBOX permite dar de alta a los receptores o clientes, los cuales pueden ser utilizados para realizar prefacturas y complementos de pago, así como también para llevar un control de los receptores que tienen un emisor en específico. A continuación, se mostrará las dos distintas formas de realizar este proceso, mediante el formulario e importando un XML.

#### **Por Formulario**

Esta es la forma común de agregar receptores si no se cuenta con ningún XML que sea de CFDI 3.3 o 4.0 y sea de ingreso o egreso.

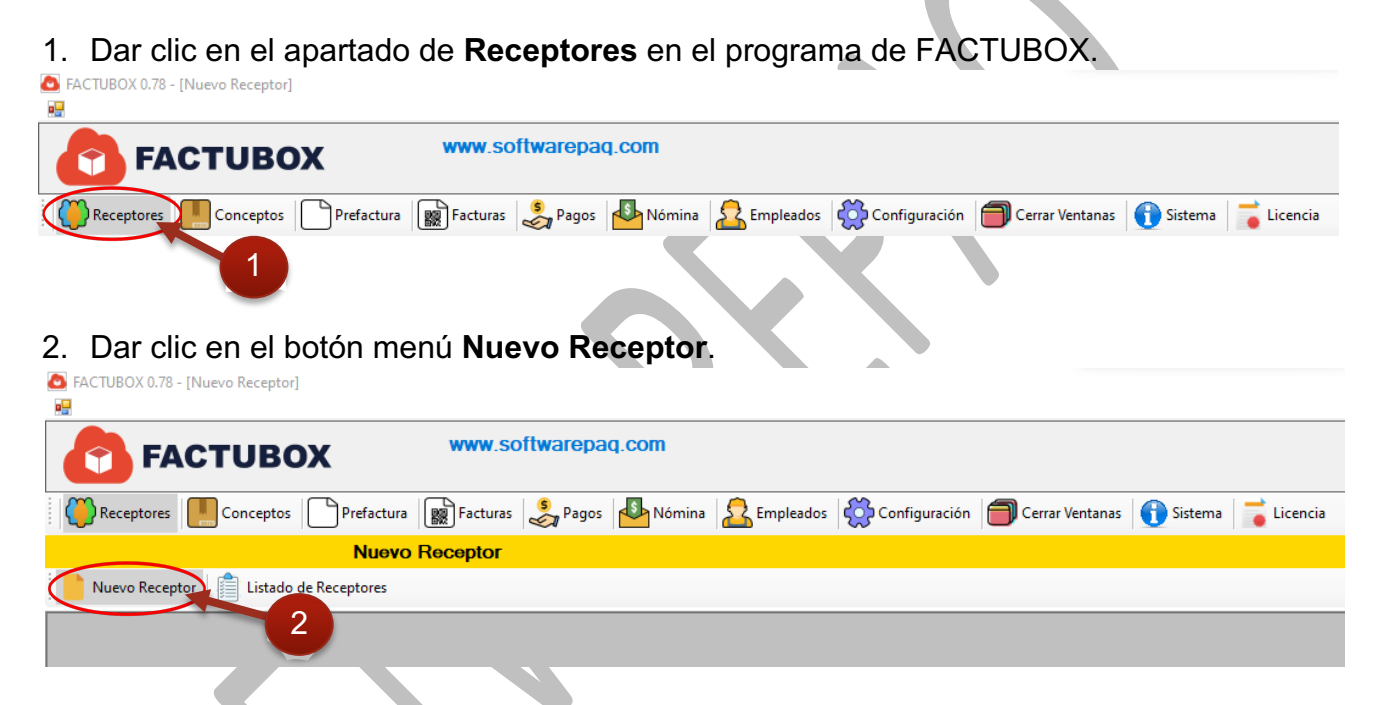

3. Enseguida se mostrará el siguiente formulario, en el cual los campos estarán deshabilitados excepto el campo de RFC, ahí se debe colocar el RFC del nuevo receptor que se quiere agregar al sistema y posteriormente presionar la tecla ENTER

| 🛃 para continuar.         |                              |                                 |  |
|---------------------------|------------------------------|---------------------------------|--|
| RFC                       |                              | Escriba el RFC y presione ENTER |  |
| Razón Social              |                              | 3                               |  |
| Domicilio Físcal          |                              | aldar CP                        |  |
| Régimen Fiscal            | Seleccionar Regimen Fiscal   | ~                               |  |
| Uso CFDI                  | Seleccionar Uso de CFDI      | ~                               |  |
| Moneda                    | MXN->Peso Mexicano           | ~                               |  |
| Residencia Fiscal         | Seleccionar Identidad Fiscal | ~                               |  |
| Clave de Identidad Físcal |                              |                                 |  |
|                           | Datos del Contacto           |                                 |  |
| Nombre del Contacto       |                              |                                 |  |
| Correo Electrónico 1      |                              |                                 |  |
| Correo Electrónico 2      |                              |                                 |  |

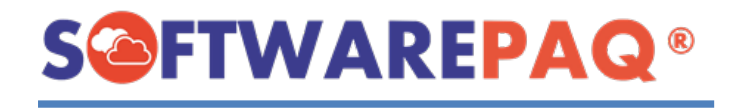

4. A continuación, el formulario estará habilitado y se podrá ingresar los datos del receptor en los demás campos.

| RFC                       | ICV060329BY0                 | Escriba el RFC y presione ENTER |
|---------------------------|------------------------------|---------------------------------|
| Razón Social              |                              |                                 |
| Domicilio Físcal          |                              | Validar CP                      |
|                           |                              |                                 |
| Régimen Fiscal            | Seleccionar Regimen Fiscal ~ |                                 |
| Uso CFDI                  | Seleccionar Uso de CFDI      |                                 |
| Moneda                    | MXN->Peso Mexicano ~         |                                 |
| Residencia Fiscal         | Seleccionar Identidad Fiscal |                                 |
| Clave de Identidad Físcal |                              |                                 |
|                           | Datos del Contacto           |                                 |
| Nombre del Contacto       |                              |                                 |
| Correo Electrónico 1      |                              |                                 |
| Correo Electrónico 2      |                              |                                 |
|                           |                              |                                 |

**NOTA:** Tomar en cuenta que, si el receptor que se quiere agregar ya existe en el sistema para el emisor actual, se mostrará el siguiente mensaje.

| RFC                       |                              | Escriba el RFC y presione ENTER |
|---------------------------|------------------------------|---------------------------------|
| Razón Social              |                              |                                 |
| Domicilio Físcal          |                              | Validar CP                      |
| Régimen Fiscal            | Se                           | Decenter ve registrade          |
| Uso CFDI                  | Se                           | Receptor ya registrado          |
| Moneda                    | MXN                          |                                 |
| Residencia Fiscal         | Seleccionar Identidad Fiscal | ×                               |
| Clave de Identidad Físcal |                              |                                 |
|                           |                              |                                 |

5. En este mismo formulario se puede validar el código postal que se acaba de ingresar, al hacer clic en el botón Validar CP se puede verificar si el código postal existe en el catálogo del SAT, siempre y cuando se haya escrito correctamente al dar clic en el botón Validar CP aparecerá la información del código postal en color azul (en el texto se indica el estado y el municipio al que pertenece el código postal), de lo contrario aparecerá un mensaje.

| RFC              | ICV060329BY0                   | Escriba el RFC y pre |
|------------------|--------------------------------|----------------------|
| Razón Social     | INMOBILIARIA                   |                      |
| Domicilio Físcal | 33826                          | Validar CP           |
|                  | Estado: CHH, Hidalgo del Parra |                      |
| 5                |                                |                      |

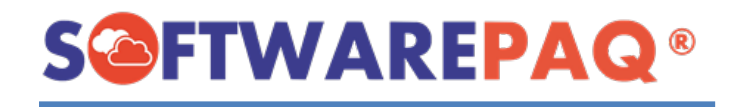

NOTA: En caso de querer consultar más información con respecto al código postal se puede verificar en la lista de códigos postales que se encuentra en el módulo de configuración→catálogos SAT.

6. Al final del formulario se encuentra el apartado de los Datos del Contacto (nombre de contacto, correo electrónico 1 y correo electrónico 2) Esta información permite agilizar el proceso al momento de realizar facturas a un receptor, así como también para enviar esta información a su correo electrónico, y el nombre del contacto es de utilidad para identificar un receptor aparte de la razón social que este cuente.

| Residencia Fiscal         | Seleccionar Identidad Fiscal V |
|---------------------------|--------------------------------|
| Clave de Identidad Físcal |                                |
|                           | Datos del Contacto             |
| Nombre del Contacto       | INMOBILIARIA FACTUBOX          |
| Correo Electrónico 1      |                                |
| Correo Electrónico 2      |                                |
|                           |                                |

7. Una vez requisitados los datos en los campos correspondientes del formulario, dar clic en el botón Guardar que se encuentra en la parte inferior derecha del programa.

| RFC                       | ICV060329BY0                           | Escriba el RFC y presione ENTER |
|---------------------------|----------------------------------------|---------------------------------|
| Razón Social              | INMOBILIARIA                           | ]                               |
| Domicilio Físcal          | 33826                                  | Validar CP                      |
|                           | Estado: CHH, Hidalgo del Parral        |                                 |
| Régimen Fiscal            | 601->General de Ley Personas Morales ~ |                                 |
| Uso CFDI                  | G03->Gastos en general.                |                                 |
| Moneda                    | MXN->Peso Mexicano ~                   |                                 |
| Residencia Fiscal         | Seleccionar Identidad Fiscal           |                                 |
| Clave de Identidad Físcal |                                        |                                 |
|                           | Datos del Contacto                     |                                 |
| Nombre del Contacto       |                                        |                                 |
| Correo Electrónico 1      |                                        |                                 |
| Correo Electrónico 2      |                                        |                                 |
|                           |                                        |                                 |
|                           |                                        | 7                               |
|                           | 🥲 ca                                   | ancelar Guardar                 |
|                           |                                        | 4                               |

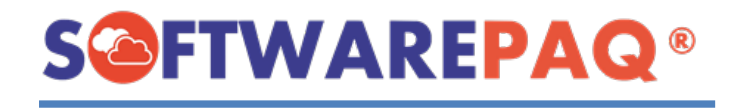

8. Si los datos son correctos el programa mostrará el siguiente mensaje:

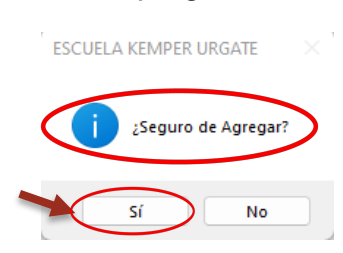

9. Al dar clic en el botón **Sí** se guardará el receptor y aparecerá un texto como el siguiente:

| FACTU                     | BOX www.softwarepaq.com                        |                                                                        | Timbres Disponibles: 797 |
|---------------------------|------------------------------------------------|------------------------------------------------------------------------|--------------------------|
| Receptores Conce          | eptos 🕒 Prefactura 📓 Facturas 👶 Pagos 🛃 Nómina | 🛛 🧟 Empleados 🛛 🏟 Configuración 🛑 Cerrar Ventanas 👔 Sistema 📑 Licencia |                          |
|                           | Nuevo Receptor                                 |                                                                        |                          |
| Nuevo Receptor            | stado de Receptores                            |                                                                        |                          |
|                           |                                                |                                                                        |                          |
|                           |                                                |                                                                        |                          |
| RFC                       | 1                                              | Escriba el RFC y presione ENTER                                        |                          |
| Razón Social              |                                                |                                                                        |                          |
| Domicilio Fiscal          |                                                | Validar CP                                                             |                          |
|                           |                                                |                                                                        |                          |
| Régimen Fiscal            | Seleccionar Regimen Fiscal                     |                                                                        |                          |
| Uso CFDI                  | Seleccionar Uso de CFDI                        |                                                                        |                          |
| Moneda                    | MXN->Peso Mexicano                             |                                                                        |                          |
| Residencia Fiscal         | Seleccionar Identidad Fiscal                   |                                                                        |                          |
| Clave de Identidad Físcal | · · · · · · · · · · · · · · · · · · ·          | Registro agregado correctamente                                        |                          |
|                           | Datos del Contacto                             | hogiotio agrogado conoctamento                                         |                          |
| Nombre del Contacto       |                                                |                                                                        |                          |
| Correo Electrónico 1      |                                                |                                                                        |                          |
| Correo Electrónico 2      |                                                |                                                                        |                          |
|                           |                                                |                                                                        |                          |
|                           |                                                |                                                                        |                          |

**NOTA**: En caso de que un dato importante sea erróneo o falte rellenar algún campo aparecerá un mensaje especificando el error o el dato faltante.

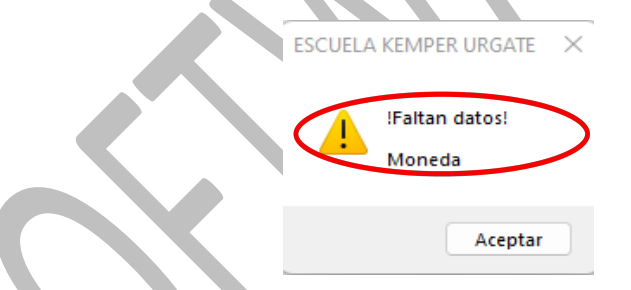

10. El botón **Cancelar** elimina los datos que se acaban de capturar en los campos, por lo tanto, no se guardan y se muestra nuevamente el formulario en el cual los campos estarán deshabilitados excepto el campo de RFC.

| RFC                       | ICV060329BY0                         | Escriba el RFC y presione ENTER |
|---------------------------|--------------------------------------|---------------------------------|
| Razón Social              | INMOBILIARIA                         |                                 |
| Domicilio Físcal          | 33826                                | Validar CP                      |
|                           | Estado: CHH, Hidalgo del Parral      |                                 |
| Régimen Fiscal            | 601->General de Ley Personas Morales |                                 |
| Uso CFDI                  | G03->Gastos en general.              |                                 |
| Moneda                    | MXN->Peso Mexicano                   |                                 |
| Residencia Fiscal         | Seleccionar Identidad Fiscal         |                                 |
| Clave de Identidad Físcal |                                      |                                 |
|                           | Datos del Contacto                   |                                 |
| Nombre del Contacto       |                                      |                                 |
| Correo Electrónico 1      |                                      |                                 |
| Correo Electrónico 2      |                                      |                                 |
|                           |                                      |                                 |
|                           |                                      |                                 |
|                           |                                      | ancelar Guardar                 |
|                           |                                      |                                 |

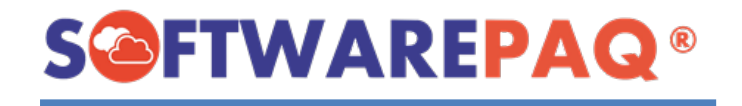

#### Importar por XML

Para importar un receptor con un XML es similar al hacerlo por formulario, la diferencia es que con la importación de XML se facilita el proceso de ingresar receptores, a continuación, se indican los pasos a seguir:

1. Al igual que agregar receptores, dar clic al apartado de **Receptores** y **Nuevo Receptor.** 

| SACTUBOX 0.78 - [Nuevo Receptor] |                 |               |           |               |                 |                     |
|----------------------------------|-----------------|---------------|-----------|---------------|-----------------|---------------------|
| FACTUBOX                         | www.softwarepa  | q.com         |           |               |                 |                     |
| Receptores Conceptor Prefactura  | Facturas Spagos | Nómina Nómina | Empleados | Configuración | Cerrar Ventanas | 🕤 Sistema 🥫 Licenci |
| 1 Nuevo I                        | Receptor        |               |           |               |                 |                     |
| Nuevo Receptor                   |                 |               |           |               |                 |                     |
| 2                                |                 |               |           |               |                 |                     |
|                                  |                 |               |           |               |                 |                     |

2. A diferencia del método anterior en lugar de escribir el RFC del receptor que se desea agregar, solamente se debe dar clic en el botón **Importar Receptor por XML** que se encuentra en la parte superior derecha del formulario.

| Nuevo Receptor |  |                           |
|----------------|--|---------------------------|
| Nuevo Receptor |  |                           |
|                |  | Importar Receptor por XML |
|                |  |                           |

3. Al dar clic se abrirá la ventana de documentos, a continuación, se debe seleccionar un archivo XML y dar clic en el botón **Abrir** para realizar la importación.

| Seleccionar XML                                         |                                               |                        |               | ×              |
|---------------------------------------------------------|-----------------------------------------------|------------------------|---------------|----------------|
| $\leftrightarrow$ $\rightarrow$ $\checkmark$ $\uparrow$ | > Este equipo > Documentos > Nominas          |                        | - C D Busca   |                |
| Organizar 🔻 Nueva c                                     | arpeta                                        |                        |               | 🗐 - 🔳 😗        |
| CSD_EKU90031                                            | Nombre                                        | Fecha de modificación  | Тіро Та       | maño           |
| EKU-601_05B2B                                           | 4B83C24B-439E-5ACA-B32A-DEBDEC1CDEB2          | 26/03/2022 01:25 p. m. | Documento XML | 7 KB           |
| EKU9003173C9                                            | EMPLEAD00                                     | 28/01/2022 10:00 p. m. | Documento XML | 7 KB           |
| Nominas                                                 | EMPLEADO1                                     | 28/01/2022 09:37 p. m. | Documento XML | 7 KB           |
| OneDrive - Perco                                        | EMPLEADO2                                     | 28/01/2022 09:44 p. m. | Documento XML | 7 KB           |
|                                                         | EMPLEADO3                                     | 28/01/2022 09:53 p. m. | Documento XML | 7 KB           |
| 👻 💻 Este equipo                                         | N-9_FD1B0BAE-7E0E-583D-8127-C426CA4F849D      | 14/04/2022 09:15 a.m.  | Documento XML | 7 KB           |
| > 🛓 Descargas                                           | N226                                          | 19/05/2022 09:36 a.m.  | Documento XML | 7 KB           |
| > 🖹 Documentos 🛛                                        |                                               |                        |               |                |
| > 🧾 Escritorio                                          |                                               |                        |               |                |
| > 🔀 Imágenes                                            |                                               |                        |               |                |
| Nom                                                     | bre: N-9_FD1B0BAE-7E0E-583D-8127-C426CA4F849D |                        | → XML Files ( | *.xml;*.txt) ~ |
|                                                         |                                               |                        | Abrir         | Cancelar       |
|                                                         |                                               |                        |               |                |

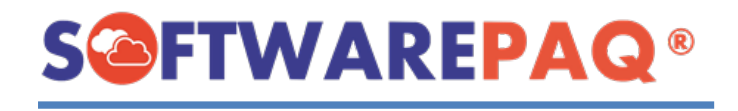

1. Enseguida aparece el formulario rellenado con la información extraída del XML, cada uno de los campos contiene los datos que le corresponde, si algún dato no aparece es debido a que no se encuentra en el XML o no es compatible.

|                         | Nuevo Receptor                                           |                                 |    |
|-------------------------|----------------------------------------------------------|---------------------------------|----|
| Nuevo Receptor          | tado de Receptores                                       |                                 |    |
|                         |                                                          | Importar Receptor por XML       | ינ |
|                         | a0LA960608RY9                                            | Escriba el RFC y presione ENTER |    |
| P social                | ANA BERTHA GOMEZ LOPEZ                                   |                                 |    |
| nicilio Físcal          | 68274                                                    | Validar CP                      |    |
|                         | Estado: OAX, Oaxaca de Juárez                            |                                 |    |
| Régimen Fiscal          | 605->Sueldos y Salarios e Ingresos Asimilados a Salarios | ~                               |    |
| Uso CFDI                | CN01->Nómina                                             | ~                               |    |
| Moneda                  | MXN->Peso Mexicano                                       | ~                               |    |
| Residencia Fiscal       | Seleccionar Identidad Fiscal                             |                                 |    |
| Claude Identidad Fiscal |                                                          |                                 |    |
|                         | Datos del Contacto                                       |                                 |    |
| Nomb. Contacto          |                                                          |                                 |    |
| Correo Ele              |                                                          |                                 |    |
| Correo Electrónic       |                                                          |                                 |    |
|                         |                                                          |                                 |    |
|                         |                                                          |                                 |    |
|                         |                                                          | Cancelar Guardar                | ]  |
|                         |                                                          |                                 |    |

2. Modificar o agregar los datos necesarios del receptor y dar clic en el botón Guardar.

|                           | Nuevo Receptor                                           |         |                                 |
|---------------------------|----------------------------------------------------------|---------|---------------------------------|
| Nuevo Receptor 📋 List     | ado de Receptores                                        |         |                                 |
|                           |                                                          |         | Importar Receptor por XML       |
| RFC                       | GOLA960608RY9                                            |         | Escriba el RFC y presione ENTER |
| Razón Social              | ANA BERTHA GOMEZ LOPEZ                                   |         |                                 |
| Domicilio Físcal          | 68274                                                    |         | Validar CP                      |
|                           | Estado: OAX, Oaxaca de Juárez                            |         |                                 |
| Régimen Fiscal            | 605->Sueldos y Salarios e Ingresos Asimilados a Salarios |         |                                 |
| Uso CFDI                  | CN01->Nómina                                             |         |                                 |
| Moneda MXN->Peso Mexicano |                                                          | ~       |                                 |
| Residencia Fiscal         | Seleccionar Identidad Fiscal                             | ~       |                                 |
| Clave de Identidad Físcal |                                                          |         |                                 |
|                           | Datos del Contacto                                       |         |                                 |
| Nombre del Contacto       |                                                          |         |                                 |
| Correo Electrónico 1      |                                                          |         |                                 |
| Correo Electrónico 2      |                                                          |         |                                 |
|                           |                                                          |         |                                 |
|                           |                                                          |         |                                 |
|                           |                                                          | alt.    |                                 |
|                           |                                                          | c 🗸 🖉 c | ancelar 🛛 🧲 Guardar 💙           |
|                           |                                                          |         |                                 |

**NOTA:** al igual que en la opción por formulario si se intenta agregar un receptor ya existente se mostrará el siguiente mensaje:

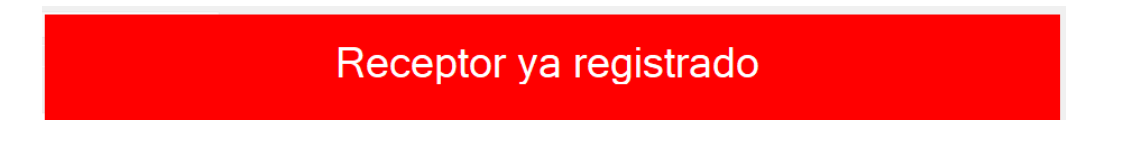

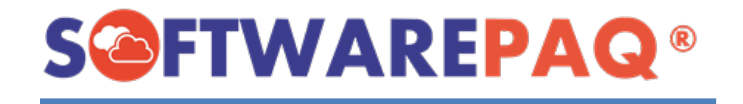

## Listado de Receptores

El programa permite consultar los receptores que tiene cada emisor, para tener acceso a esta información se debe dar clic en el apartado **Receptores**→**Listado de Receptores**.

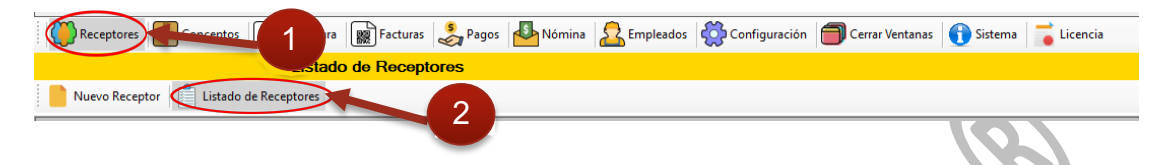

Se mostrará una ventana en donde se encuentra una tabla con la información de los receptores registrados. Así como también algunas funciones para manejar los datos de dichos receptores como son buscar(filtrar), editar y guardar los nuevos cambios agregados.

| Buscar Nom | bre 🤇  |               | Busi                         | car RFC 🧲           |                                          | Filtrar                                                             |  |
|------------|--------|---------------|------------------------------|---------------------|------------------------------------------|---------------------------------------------------------------------|--|
|            |        | RFC           | Razón Social                 | Domicilio<br>Fiscal | Residencia<br>Fiscal                     | Regimen Fiscal Receptor                                             |  |
| •          | Editar | MASO451221PM4 | MARIA OLIVIA MARTINEZ SAGAZ  | 80290->SIN          |                                          | 612->Personas Físicas con Actividades Empresariales y Profesionales |  |
|            | Editar | XAXX010101000 | PUBLICO EN GENERAL           | 20928->AGU          | 0928->AGU 616->Sin obligaciones fiscales |                                                                     |  |
|            | Editar | CUSC850516316 | CESAR OSBALDO CRUZ SOLORZANO | 45638->JAL          | 0                                        | 612->Personas Físicas con Actividades Empresariales y Profesionales |  |
|            | Editar | XEXX010101000 | ALBERCAS MONTAÑO             | 20928->AGU          | CRI                                      | 616->Sin obligaciones fiscales                                      |  |
|            | Editar | XEXX010101000 | INMOBILIARIA                 | 20928->AGU          | SLV                                      | 616->Sin obligaciones fiscales                                      |  |
|            | Editar | AABF800614HI0 | FELIX MANUEL ANDRADE BALLADO | 86400->TAB          | 0                                        | 612->Personas Físicas con Actividades Empresariales y Profesionales |  |
|            | Editar | ICV060329BY0  | INMOBILIARIA                 | 33826->CHH          | 0                                        | 601->General de Ley Personas Morales                                |  |

#### Filtrar Receptores

El listado de receptores se puede filtrar de acuerdo con la opción que se elija ya sea por **Nombre** (Razón Social) o **RFC**, en el campo de búsqueda por nombre se puede escribir el nombre del receptor o las primeras 5 letras iniciales de este, en el caso del campo de búsqueda por RFC solo permite escribir el RFC completo del receptor, una vez capturados los datos de búsqueda dar clic en el botón filtrar, enseguida se mostrará la tabla con todos los resultados que coincidan con la búsqueda solicitada.

A continuación, se muestra un ejemplo de cómo filtrar un receptor con la opción de búsqueda por RFC. En la tabla se ve reflejado el registro encontrado del receptor, así como sus datos generales.

| Buscar Nom | bre    |               |                             | Buscar RFC          | MASO451221PM4        | 1     | Filtrar                                                  |
|------------|--------|---------------|-----------------------------|---------------------|----------------------|-------|----------------------------------------------------------|
|            | -      | RFC           | Razón Social                | Domicilio<br>Fiscal | Residencia<br>Fiscal | -     | Regimen Fiscal Receptor                                  |
| ۱.         | Editar | MASO451221PM4 | MARIA OLIVIA MARTINEZ SAGAZ | 80290->SIN          |                      | 612-> | Personas Físicas con Actividades Empresariales y Profesi |
|            |        |               |                             |                     |                      |       |                                                          |

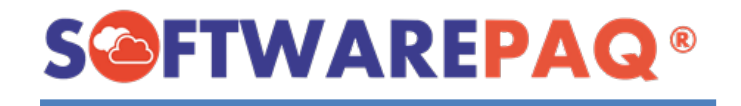

#### Exportar Excel y PDF

FACTUBOX permite exportar el resultado de las tablas de búsqueda en un archivo de Excel o PDF. Para realizar esta acción se debe dar clic en el botón del formato deseado **Exportar a Excel** o **Exportar a PDF**, ambos botones se encuentran ubicados en la parte superior izquierda de la ventana.

|                          | _ <i>8</i> ×                                                          |  |
|--------------------------|-----------------------------------------------------------------------|--|
|                          | ADMINISTRADOR DEL SISTEMA                                             |  |
|                          | ESCUELA KEMPER URGATE                                                 |  |
|                          | 📀 Cambiar Emisor 🕂 Salir                                              |  |
| En caso de exportar en E | Exportar a Excel Exportar a PDF<br>Excel saldrá el siguiente mensaje: |  |
|                          | ESCUELA KEMPER URGATE                                                 |  |
|                          | ¿Seguro de exportar los resultados a Excel?                           |  |
|                          | Sí No                                                                 |  |

Al dar clic en el botón "**si**", aparecerá el explorador de carpetas en donde se debe seleccionar la ubicación del archivo y asignar el nombre, para guardarlo y ocuparlo posteriormente.

| Save Excel File                                                                                                    |                                                       | ×                    |
|----------------------------------------------------------------------------------------------------|-------------------------------------------------------|----------------------|
| $\leftrightarrow$ $\rightarrow$ $\checkmark$ $\uparrow$ $\bullet$ Este equipo $\rightarrow$ Documentos $\rightarrow$ Nomin | nas v C                                               | Buscar en Nominas    |
| Organizar 🔻 Nueva carpeta                                                                                                  |                                                       | ■ • (?)              |
| CSD_EKU90031: Nombre                                                                                                    | Fecha de modificación Tipo                            | Tamaño               |
| EKU-601_05B2B                                                                                                    | Ningún elemento coincide con el criterio de búsqueda. |                      |
| EKU9003173C9                                                                                                    |                                                       |                      |
| Nominas 📄                                                                                                    |                                                       |                      |
| > 🦲 OneDrive - Perso                                                                                                    |                                                       |                      |
| ✓ 💻 Este equipo                                                                                                    |                                                       |                      |
| > 🛓 Descargas                                                                                                    |                                                       |                      |
| > 🧧 Documentos                                                                                                    |                                                       |                      |
| > 🥅 Escritorio                                                                                                    |                                                       |                      |
| Nombre: Lista Receptores_                                                                                                  |                                                       | ~                    |
| Tipo: Excel Files (*.xlsx)                                                                                                 |                                                       | ~<br>~               |
| ∧ Ocultar carpetas                                                                                                    |                                                       | Guardar Cancelar .:: |
|                                                                                                    |                                                       | 3                    |

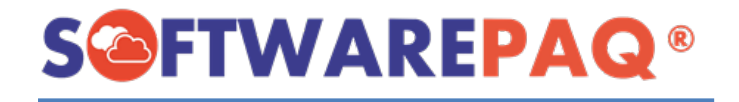

Al dar clic en el botón **Guardar** se abrirá el archivo automáticamente y se mostrará una hoja de cálculo con los datos.

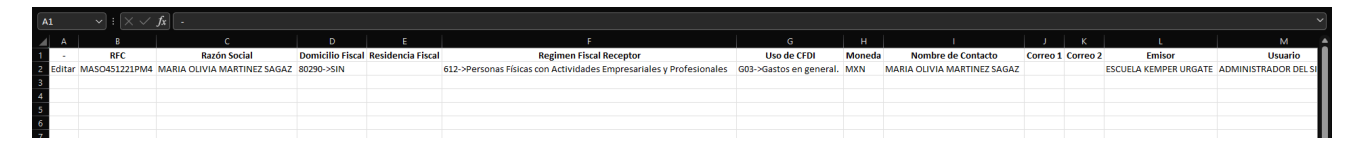

En caso de exportar en PDF el proceso es el mismo, solo que al dar clic en el botón **Guardar** se abrirá automáticamente el archivo PDF donde se muestra una tabla con los datos.

| 🖽 1 de 1 Q                                      | — 🕂 🖓 🖂   🗈 Vista de página   A <sup>ta</sup> Lectura en voz alta   🖸 Agregar texto   🖓 Dibujar 🗸 😾 Resaltar 🗸 🖉 Borrar   🛱 🖹 🗗 🦉 |  |  |  |  |  |
|-------------------------------------------------|----------------------------------------------------------------------------------------------------|--|--|--|--|--|
| Listado de Receptores 02/06/2022 02:13:50 p. m. |                                                                                                    |  |  |  |  |  |

| RFC                   | Razón Social                      | Domicili<br>o Fiscal | Residenci<br>a Fiscal | Regimen Fiscal Receptor                                                   | Uso de<br>CFDI                 | Mone<br>da | Nombre de<br>Contacto             | Corre<br>o 1 | Corre<br>o 2 | Emisor                      | Usuario                       |
|-----------------------|-----------------------------------|----------------------|-----------------------|---------------------------------------------------------------------------|--------------------------------|------------|-----------------------------------|--------------|--------------|-----------------------------|-------------------------------|
| MASO45<br>1221PM<br>4 | MARIA OLIVIA<br>MARTINEZ<br>SAGAZ | 80290-<br>>SIN       |                       | 612->Personas Físicas con<br>Actividades Empresariales y<br>Profesionales | G03-<br>>Gastos en<br>general. | MXN        | MARIA OLIVIA<br>MARTINEZ<br>SAGAZ |              |              | ESCUELA<br>KEMPER<br>URGATE | ADMINISTRADO<br>R DEL SISTEMA |

Editar Receptor

Para editar los datos de un receptor debe dirigirse al listado de receptores, para acceder a esta información se debe dar clic en el apartado **Receptores** -> Listado de Receptores.

| Receptores Conceptos | ra 📓 Facturas 👶 Pagos 🛃 Nómina 🧟 Empleados 🙀 Configuración 🗐 Cerrar Ventanas 🕦 Sistema 🥫 Licencia |
|----------------------|---------------------------------------------------------------------------------------------------|
| it                   | ado de Receptores                                                                                 |
| Nuevo Receptor       |                                                                                                   |
|                      |                                                                                                   |

Se mostrará una ventana en donde se encuentra una tabla con la información de los receptores registrados. En la parte izquierda de la tabla se localiza un botón **Editar** para cada receptor.

| receptor. |    | Á      | RFC           | Razón Social                 |
|-----------|----|--------|---------------|------------------------------|
|           | ►. | Editar | MASO451221PM4 | MARIA OLIVIA MARTINEZ SAGAZ  |
|           |    | Editar | XAXX010101000 | PUBLICO EN GENERAL           |
|           |    | Editar | CUSC850516316 | CESAR OSBALDO CRUZ SOLORZANO |
|           |    | Editar | XEXX010101000 | ALBERCAS MONTAÑO             |
|           |    | Editar | XEXX010101000 | INMOBILIARIA                 |
|           |    | Editar | AABF800614HI0 | FELIX MANUEL ANDRADE BALLADO |
|           |    | Editar | ICV060329BY0  | INMOBILIARIA                 |
|           |    |        |               |                              |

Al dar clic en este botón se mostrará un formulario con la información del receptor en donde se podrán modificar los datos.

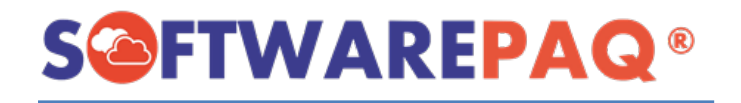

**NOTA:** Tener en cuenta que modificar el RFC puede causar problemas en la prefactura, si se está en proceso de una lo recomendable es limpiar la prefactura, realizar los cambios en el receptor y después continuar.

El siguiente formulario es un ejemplo de cómo aparecen los datos que se pueden modificar, una vez que se hayan realizado los cambios se da clic en el botón **Editar** que se encuentra en la parte inferior izquierda del formulario.

| Nuevo Receptor            | tado de Receptores                                                  |                    |                             |
|---------------------------|---------------------------------------------------------------------|--------------------|-----------------------------|
|                           |                                                                     |                    | Importar Receptor por XML   |
| RFC                       | MAS0451221PM4                                                       | Escriba el RFC y p | resione ENTER               |
| Razón Social              | MARIA OLIVIA MARTINEZ SAGAZ                                         |                    |                             |
| Domicilio Físcal          | 80290                                                               | Validar CP         |                             |
| Régimen Fiscal            | 612->Personas Físicas con Actividades Empresariales y Profesionales |                    |                             |
| Uso CFDI                  | G03->Gastos en general.                                             |                    |                             |
| Moneda                    | MXN->Peso Mexicano 🗸                                                |                    |                             |
| Residencia Fiscal         | Seleccionar Identidad Fiscal V                                      |                    |                             |
| Clave de Identidad Físcal |                                                                     |                    |                             |
|                           | Datos del Contacto                                                  |                    |                             |
| Nombre del Contacto       | MARIA OLIVIA MARTINEZ SAGAZ                                         |                    |                             |
| Correo Electrónico 1      |                                                                     |                    |                             |
| Correo Electrónico 2      |                                                                     |                    |                             |
|                           |                                                                     |                    |                             |
|                           |                                                                     |                    |                             |
|                           |                                                                     | Cancel:            | ar Editar                   |
| En seguida apai           | recerá un mensaje de confirmación y al dar                          | a la opciór        | n que <b>Sí</b> se mostrará |
| el siguiente men          | saje.                                                               |                    |                             |

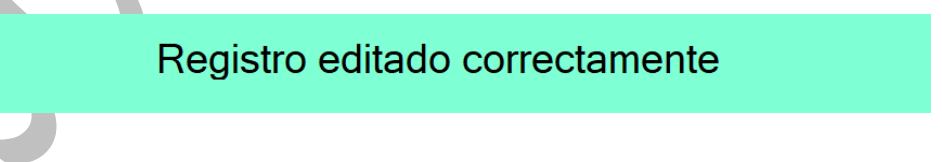

**NOTA:** Los cambios se verán reflejados en la lista de receptores.